## ้วิธีการใช้งานระบบการให้บริการ E-Services การเข้าสู่หน้าเว็บไซต์ E-Services

- 1. เปิดโปรแกรม Brower
- พิมพ์ชื่อหน่วยงาน หรือ URL ของเว็บไซต์หน่วยงาน <u>www.maepong.go.th</u> กด Enter จะปรากฎ หน้าหลักของเว็บไซต์
- 3. สังเกต Banner บริการประชาชนออนไลน์ E-Service จะอยู่บริเวณแถบด้านซ้ายของเว็บไซต์
- 4. เลือกคำร้องตามหัวข้อที่ต้องการเลือก กดหัวข้อที่ต้องการได้เลย

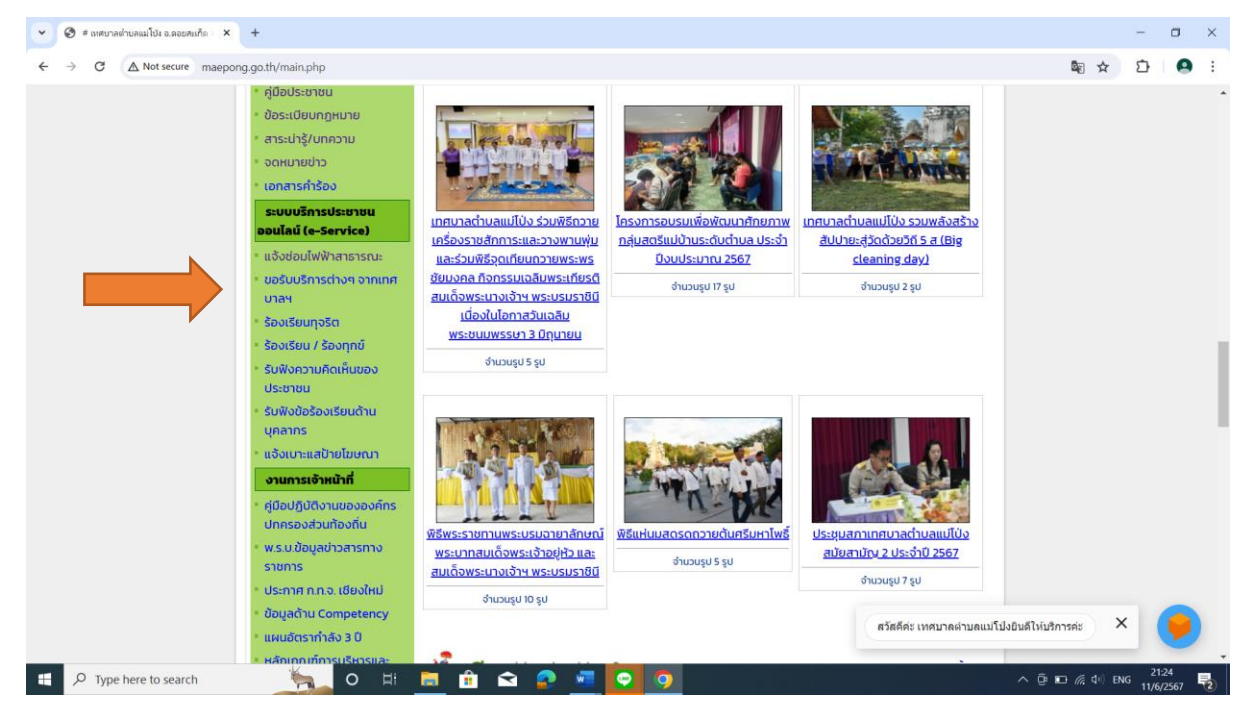

 กดเพิ่มข้อมูลการแจ้ง และกรอกข้อมูลตามแบบฟอร์มที่กำหนดให้ครบถ้วน และกดส่งข้อมูลด้านล่าง เพื่อขอรับบริการ

| 💌 🕏 # แตยาลต่านลแม่ไป៖ อ.สอยสมกัด 🛛 🗙 🎯 วิธีการ์เจ้าแจมบบการ์มันจัการ-Esen                                                        | : 🔞 témálámusuumáláutms-Esen x   +                                                                                     | - 🗆 ×                 |
|----------------------------------------------------------------------------------------------------|----------------------------------------------------------------------------------------------------|-----------------------|
| ← → C ▲ Not secure maepong.go.th/main.php?cid=se2                                                                                 |                                                                                                    | 📾 🛧 🖸 🕹 😫 E           |
|                                                                                                    | ระบบบริการประชาชนออนไลน์ / แจ้งช่อมไฟฟ้าสาธารณะ<br>วันที่แจ้ง: 11-06-2024<br>IP Address: 171-424950<br>ข้อมูลผู้แจ้ง:  |                       |
| นายประยูร ตะริโย<br>นายกเรกศหนตรี ตัวเอลนทั่ปร<br>สรายตรง 06 1272 3239                                                            | เลขบัตรประจำตัวประชาชน :                                                                                               |                       |
| เกี่ยวกับเทศบาล                                                                                                    | จังหวัด: เชียงใหม่                                                                                                    |                       |
| • โครงสร้างหน่วยงาน<br>• ข้อมูลพื้นฐานและสภาพทั่วไป<br>• วิสัยทักน์และพันธกิจ<br>• อำนาจ และหน้าที่ของเทศบาล<br>• ประกาศ / คำสั่ง | ข้อมูลรายละเอียดสถานที่/ตำแหน่ง<br>หมู่ที่/หมู่บ้าน: Piesse Select >)*<br>หมายเลขเลาไฟฟ้า:                             |                       |
| <mark>โครงสร้างบุคลากร</mark><br>• คณะผู้บริหาร<br>• สมาชิกสภาเทศบาลฯ                                                             | สถานที่ จุดสังเกต<br>รูปจุดที่ต้องการช่อมไฟฟ้า<br>สาธารณะ:                                                             |                       |
| - กาณ และปราชาาร<br>- สำนักปลัด<br>- กองกลัง<br>- กองช่าง                                                                         | (* กรุณากรอกข้อมูลให้ครบก้วน เพื่อประไยชน์ต่อการให้บริการจากเทศบาล<br>สวัสดีศะ เทศบาลต่ามลแมโป<br>ส่งข่อมูลการแจ้งข่อม | ไงบินดีให้บริการค่ะ × |

ภาพตัวอย่างการแจ้งซ่อมไฟฟ้าสาธารณะ

| → C A Not secure m | aepong.go.th/main.php?cid=seallnew                                                                                                    |                                                                                                    |                                                                                                    |                                     |              | * 😫 |
|--------------------|----------------------------------------------------------------------------------------------------|----------------------------------------------------------------------------------------------------|----------------------------------------------------------------------------------------------------|-------------------------------------|--------------|-----|
|                    | <ul> <li>สายชรร 06 1272 3239</li> <li>เกี่ยวกับเกศบาล</li> <li>โครงสร้างหน่วยงาน</li> <li>ป้อมูลพื้นฐานและสภาพทั่วไป</li> <li>วิสัยทัศน์และพันธกิง</li> <li>อ่านาง และหน้าที่ของเทศบาล</li> <li>ประกาศ / คำสั่ง</li> </ul> | 3. เจ้าหน้าที่จะทำการตระ<br>อนุมัติ<br>4. เมื่อผู้บริหารพิจารณา<br>ท่านได้ระบุ โดยเร็วซึ่งจะแจ้ง<br>วันที่ขอรับบริการ : 11-06-20<br>IP Address : 171.4249.50<br>กรุณากรอกข้อมูลใบช่องเครื่องผม | จสอบข้อมูลการขอรับบริการและเสนอต่อผู้บริหารพิจารณา อนุน<br>แล้ว เจ้าหน้าที่จะทำการแจ้งผลการพิจารณาให้ท่านทราบ ผ่านทาง<br>สถานะการขอรับบริการทางระบบออนไลน์ และส่วนงานที่เกี่ยวข้อ<br>124 | วิต/ไม่<br>อช่องทางที่<br>องต่อไป   |              |     |
|                    | โครงสร้างบุคลาคร<br>- คณะผู้บริหาร<br>- สมาชิกสภาเทศบาลฯ<br>- หัวหน้าส่วนราชการ<br>- สำนักปลัด<br>- กองกลัง<br>- กองช่าง<br>- กองช่าง                                                                                      | ชื่อ-นามสกุล :<br>หมายเลขโกรศัพท์ :<br>E-mail :<br>เรื่อง ขอรับการบริการ :<br>รายละเอียด :                                                                                                    |                                                                                                    |                                     |              |     |
|                    | - กองการคกจา<br><b>ยุนย์ข้อมูลข่าวสาร</b><br>• เทศบัญญัติงบประมาณราย<br>จ่าย                                                                                                    | แนบไฟล์ (ถ้ามี) :                                                                                                    | Choose File No file chosen<br>(แบบไฟล์รูปภาพหรือไฟล์เอกสาร *.jpg, *.jpeg, *.pdf, *.doc, *.<br>ไฟล์ไม่เกิน 3 MB)                                                                          | ppt ขนาด                            |              |     |
|                    | <ul> <li>แผนอัตรากำลัง</li> <li>แผนดำเนินงานประจำปี</li> <li>ยุกรศาสตร์การพัฒนา</li> </ul>                                                                                                    |                                                                                                    | ส่งคำร้องขอรับการบริการ ลมข้อมูล                                                                                                    | สวัสดีค่ะ เทศบาลค่าบลแม่โป่งยินดีไห | iบริการค่ะ X |     |

## ภาพตัวอย่างการขอรับบริการต่าง ๆ จากเทศบาล

| -> C A Not secure maepo | ng.go.th/main.php?cid=copadd                                                                                              |                                                                                                    |                                                                                                    | ■ ☆                                                                                | D 7 0 |
|-------------------------|----------------------------------------------------------------------------------------------------|----------------------------------------------------------------------------------------------------|----------------------------------------------------------------------------------------------------|------------------------------------------------------------------------------------|-------|
|                         | <ul> <li>คณะผู้บริหาร</li> <li>สมาชิกสภาเทศบาลฯ</li> <li>ห้วหน้าส่วนราชการ</li> <li>สำนักปลิด</li> <li>กองคลัง</li> </ul> | 1. ผู้แจ้ง/ผู้กล่าวหา/ผู้ร้องเรียน กรอเ<br>"ตกลง"<br>2. ตรวจสอบใน E-mail ที่ ผู้แจ้ง/ผู้ก<br>ครั้ง<br>3. เจ้าหน้าที่ ที่เกี่ยวข้องของเทศบาลเ<br>แจ้ง/ผู้กล่าวหา/ผู้ร้องเรียน จะถูกปก | าข้อมูลตามแบบฟอร์มด้านล่าง ให้ครบท้วนตามเครื่องห<br>ล่าวหา/ผู้ร้องเรียน ได้กรอกไว้เพื่อเป็นการพิสูจน์ตัวตน<br>ตำบลแม่ไป่ง ทำการตรวจสอบข้อมูลและนำเสนอต่อผู้ปร<br>มิตเป็นความลับ | นาย * ระบุ ให้วิคลิกที่ปุ่ม<br>และยืนยันข้อมูลที่แจ้งอีก<br>ริหาร โดยข้อมูลของ ผู้ |       |
|                         | • กองช่าง                                                                                                    | ນ້อ                                                                                                    | มูลผู้แจ้ง/ผู้กล่าวหา/ผู้ร้องเรียน ( * <mark>จำเป็น</mark> )                                                                                                    |                                                                                    |       |
|                         | • กองการศึกษา                                                                                                    | ชื่อ - นามสกุล :                                                                                                    | *                                                                                                    |                                                                                    |       |
|                         | ศูนย์ข้อมูลข่าวสาร                                                                                                    | เลขที่บัตรประจำตัวประชน :                                                                                                    | *                                                                                                    |                                                                                    |       |
|                         | <ul> <li>เทศบัญญัติงบประมาณราย<br/>จ่าย</li> </ul>                                                                        | ที่อยู่ :                                                                                                    |                                                                                                    |                                                                                    |       |
|                         | <ul> <li>แผนดำเนินงานประจำปี</li> </ul>                                                                                   | E-mail :                                                                                                    | *                                                                                                    |                                                                                    |       |
|                         | • ยุทธศาสตร์การฟัฒนา                                                                                                    | หมายเลขโทรศัพท์                                                                                                    |                                                                                                    |                                                                                    |       |
|                         | <ul> <li>แผนพัฒนาท้องถิ่น</li> <li>แผนพัฒนาท้องถิ่น 3 ปี</li> <li>แผนพัฒนาท้องถิ่น 4 ปี</li> </ul>                        | ข้อมูลผู้ถูกกล่าวหา/ถูกร้องเรีย<br>ชื่อ - นามสกล :                                                                                                    | u<br>*.                                                                                                    |                                                                                    |       |
|                         | • คู่มือปฏิบัติงาน                                                                                                    | ตำแหน่ง :                                                                                                    | · · · · · · · · · · · · · · · · · · ·                                                                                                    |                                                                                    |       |
|                         | <ul> <li>การป้องกันการทุจริต</li> <li>แผนปฏิบัติการจัดชื่อจัดจ้าง</li> <li>งานภาษี</li> </ul>                             | รายละเอียด :                                                                                                    |                                                                                                    | <i>*</i>                                                                           |       |
|                         | <ul> <li>แผนบริหารจัดการความเสี่ยง</li> <li>รายงานต่าง ๆ</li> </ul>                                                       | เอกสาร/ไฟล์ ประกอบ (ถ้ามี) :                                                                                                    | Choose File No file chosen<br>ขนาดไฟล์ไปเกิน 5 MB (*.doc,*.pdf, *.jpg, *.B)                                                                                                    | สวัสอีอะ เทสบาออ่านอบบโป้งกิบอัไน่หรือระอ่ะ                                        | ×     |

ภาพตัวอย่างการร้องเรียนทุจริต

| → C A Not secure maepong.go.th/main.php?cid=ap  | addnew                                                                                                    | 19 수 19 년 4 😫 1                       |
|-------------------------------------------------|----------------------------------------------------------------------------------------------------|---------------------------------------|
| <ul> <li>คณะผู้บริหาร</li> </ul>                |                                                                                                    |                                       |
| <ul> <li>สมาชิกสภาเทศบาล<sup>ะ</sup></li> </ul> | ท่านสามารถแจ้งเรื่องร้องเรียน/ร้องทกข์ ถึงเทศบาลฯ ไปถึงหน่วยงาน/กอง ต่างๆ ของเทศ                                | ศบาลฯ ได้ผ่าน                         |
| • หัวหน้าส่วนราชการ                             | ทางเว็บไซต์โดยกรอกข้อมูลในฟอร์มด้านล่างนี้ให้ครบถ้วน                                                            |                                       |
| * สำนักปลัด                                     |                                                                                                    |                                       |
| • กองคลัง                                       | * กรุณากรอกข้อมูลที่จำเป็นให้ครบถ้วน                                                                            |                                       |
| * กองช่าง                                       |                                                                                                    |                                       |
| • กองการศึกษา                                   | ชื่อ - เทมสกล :                                                                                                 | 1.                                    |
|                                                 |                                                                                                    |                                       |
| ศูนย์ข้อมูลข่าวสาร                              | เลขทบตรมระจาตวมระชาชน :                                                                                         | 1.                                    |
| <ul> <li>เทศบัณณัติงบประม</li> </ul>            | าณราย เบอร์ไทรศัพท์ :                                                                                           | ].                                    |
| อาย                                             | E-mail:                                                                                                    | ]•                                    |
| • แผนอัตรากำลัง                                 | ที่อยู่:                                                                                                    |                                       |
| ะ แผนดำเนินงานประจ                              |                                                                                                    |                                       |
| ะ ยุทธศาสตรการพัฒ                               | un de la constante de la constante de la constante de la constante de la constante de la constante de la consta |                                       |
| • แผนพัฒนาท้องถิ่น                              |                                                                                                    |                                       |
| - แผนพัฒนาท้องถิ่น                              | 3 U ถึงหน่วยงาน/กอง : @UW  - เลือกหน่วยงาน/กอง - ∨  *                                                           |                                       |
| • แผนพัฒนาท้องถิ่น -                            | ID หัวข้อเรื่องร้องเรียน/ร้องทุกข์: - เลือกหัวข้อเรื่องร้องเรียน/ร้องทุกข์ - ✓ *                                |                                       |
| - คู่มือปฏิบัติงาน                              | เรื่องร้องเรียน/ร้องทุกข์ :                                                                                     | ]•                                    |
| <ul> <li>การป้องกันการทุจริง</li> </ul>         | า รายละเอียด :                                                                                                  |                                       |
| • แผนปฏิบัติการจัดชีส                           | เจ้ดอ้าง                                                                                                    |                                       |
| * งานภาษี                                       |                                                                                                    |                                       |
| • แผนบริหารจัดการคะ                             | วามเสียง                                                                                                    |                                       |
| รายงานต่าง ๆ                                    | ท่านสามารถแนบไฟล์รูปภาพได้ 3 ไฟล์ เป็นไฟล์ นามสกุล *.jpeg , *.jpg เท่านั้น ขนาดไประการ                          |                                       |
| • รายงานทางการเงิน                              | แบบไฟล์รูป 1: Choose File No file chosen สวัสดีคะ                                                               | ม เทศบาลต่าบลแม้ไป่งยินดีให้บริการค่ะ |
| • รายงานติดตามผลแ                               | MU III III III III Z Choose File No file chosen                                                                 |                                       |

## ภาพตัวอย่างการร้องเรียน/ร้องทุกข์

| → C ▲ Not secure maep | ong.go.th/main.php?cid≈opinionadd                                                                                              |                                                                                                    |                                                                                | 📾 🛧 🖸 🕹 🙆               |
|-----------------------|----------------------------------------------------------------------------------------------------|----------------------------------------------------------------------------------------------------|--------------------------------------------------------------------------------|-------------------------|
|                       | เตรงสรางกนอยงาน<br>• ข้อมูลพื้นฐานและสภาพทั่วไป<br>• วิสัยเทิคน์และพันธกิจ<br>• อำนาจ และหน้าที่ของเทศบาล<br>• ประกาศ / คำสั่ง | ด้วยเทศบาลต่าบลแม่ไป่ง เปิดช่องทา<br>ร่วมแสดงความคิดเห็นในด้านต่างๆ โดยกร<br>สอบภายหลังและตาม พรบ.คอมพิวเตอร์ พ<br><u>กลับไปยังหน้ารายการแสดงความคิดเห็นทั้</u> |                                                                                |                         |
|                       | โครงสร้างบุคลากร                                                                                                    | แบบฟอร์ม                                                                                                    | เสดงความคิดเห็นของประชาชน ( <mark>*จำเป็น</mark> )                             |                         |
|                       | คณะผู้บริหาร                                                                                                    | หัวข้อ/เรื่อง :                                                                                                    | * ไม่เกิน 200 ตัวอักษร                                                         |                         |
|                       | • สมาชิกสภาเทศบาลฯ                                                                                                    | ชื่อ-นามสกุล ผู้แสดงความคิดเห็น :                                                                                                    | *                                                                              |                         |
|                       | • หัวหน้าส่วนราชการ                                                                                                    | เบอร์โทรศัพท์ :                                                                                                    |                                                                                |                         |
|                       | * สำนักปลัด                                                                                                    | E-mail -                                                                                                    |                                                                                |                         |
|                       | • กองคลัง                                                                                                    | L'Hat.                                                                                                    |                                                                                |                         |
|                       | <ul> <li>กองชาง</li> <li>กองการศึกษา</li> </ul>                                                                                | รายละเอียด :                                                                                                    |                                                                                |                         |
|                       | ศูนย์ข้อมูลข่าวสาร                                                                                                    |                                                                                                    | A.                                                                             |                         |
|                       | <ul> <li>เทศบัญญัติงบประมาณราย<br/>จ่าย</li> </ul>                                                                             | ไฟล์เอกสาร ประกอบ (ถ้ามี) :                                                                                                    | Choose File No file chosen<br>ขนาดไฟล์ไม่เก็น 5 MB (*.doc,*.pdf,*.jpg, *.BMP ) |                         |
|                       | <ul> <li>แผนอัตรากำลัง</li> </ul>                                                                                              |                                                                                                    | CONTRACTOR CONTRACTOR                                                          |                         |
|                       | * แผนดำเนินงานประจำปี                                                                                                    |                                                                                                    | D769d                                                                          |                         |
|                       | • ยุทธศาสตร์การพัฒนา                                                                                                    | กรุณ กระกอบอยู่ส เพยอนอนตรณ                                                                                                    |                                                                                |                         |
|                       | <ul> <li>แผนพัฒนาท้องถิ่น</li> <li>แผนพัฒนาก้องถิ่น 2 มี</li> </ul>                                                            |                                                                                                    | * (5 ตัวอักษร ไม่เว้นวรรค)                                                     |                         |
|                       | <ul> <li>แผนพัฒนาท้องถิ่ม 4 ปี</li> </ul>                                                                                      |                                                                                                    |                                                                                |                         |
|                       | • ค่มือปภีบัติงาน                                                                                                    |                                                                                                    | ตกลง ยกเล็ก สวัสคีคะ เทศบาลต่าบลแม่ไปงย์                                       | มันดีใ<br>ส่งวิธีโอแล้ว |

ภาพตัวอย่างการรับฟังความคิดเห็นของประชาชน

| ← → C ▲ Not secure maepong.go.th/main.php?cid=opinion_ps_a                                                                       | dd                                                                                                    |                                                                                 | a x ひ y A :            |
|----------------------------------------------------------------------------------------------------|----------------------------------------------------------------------------------------------------|---------------------------------------------------------------------------------|------------------------|
| เครงสรางกันของเข<br>* ข้อมูลพื้นฐานและสภาพทั่วไป<br>• วิสัยเกิดนี้และหันธกิจ<br>• อำนาจ และหน้าที่ของเทศบาล<br>• ประกาศ / ศำสั่ง | ด้วยเทศบาลต่ำบลแมไป่ง เปิดช่องทา<br>ไป่ง จึงขอเชิณท่านกรอกข้อมูลให้ครบกัวนะ<br>ตาม พรบ.คอมพิวเตอร์ พ.ศ. 2560<br><u>กลับไปยังหน้าแสดงเรื่องร้องเรียนทั้งหมด</u> |                                                                                 |                        |
| โครงสร้างบุคลากร                                                                                                    | แบบฟอร์ม                                                                                                    | แสดงความคิดเห็นของประชาชน (* <mark>จำเป็น</mark> )                              |                        |
| คณะผู้บริหาร                                                                                                    | เรื่องที่ร้องเรียน :                                                                                                    | * ไม่เกิน 200 ตัวอักษร                                                          |                        |
| - สมาชิกสภาเทศบาลฯ                                                                                                    | ชื่อ-นามสกุล ผู้แสดงความคิดเห็น :                                                                                                    | *                                                                               |                        |
| ้ หัวหน้าส่วนราชการ                                                                                                    | เบอร์โทรศัพท์                                                                                                    |                                                                                 |                        |
| สำนักปลัด                                                                                                    | E-mail :                                                                                                    |                                                                                 |                        |
| ้ กองคลัง                                                                                                    |                                                                                                    |                                                                                 |                        |
| <ul> <li>กองชาง</li> <li>กองการศึกษา</li> </ul>                                                                                  | รายละเอียด :                                                                                                    |                                                                                 |                        |
| ศูนย์ข้อมูลข่าวสาร                                                                                                    |                                                                                                    | *                                                                               |                        |
| <ul> <li>เทศบัณณัติงบประมาณราย<br/>จ่าย</li> </ul>                                                                               | ไฟล์เอกสาร ประกอบ (ถ้ามี) :                                                                                                    | Choose File No file chosen<br>ขนาดไฟล์ไม่เก็น 5 MB (*.doc,*.pdf, *.jpg, *.BMP ) |                        |
| = แผนอัตรากำลัง                                                                                                    |                                                                                                    |                                                                                 |                        |
| = แผนดำเนินงานประจำปั                                                                                                    |                                                                                                    | h3a3s                                                                           |                        |
| ะ ยุทธศาสตร์การพัฒนา                                                                                                    | ารุณ กรอกขอมูล เพออนอนตวณน :                                                                                                    |                                                                                 |                        |
| <ul> <li>แผนพัฒนาท้องกัน</li> </ul>                                                                                              |                                                                                                    | * (5 ตัวอักษร ไม่เว้นวรรค)                                                      |                        |
| • แผนพิตมิมากองกับ 3 ป<br>• แผนพิตมิมาก้องกับ 4 ปี<br>• คู่มีอปฏิบัติงาน                                                         |                                                                                                    | ตวัสดีค่ะ เทศบาลด่าบลแบโ                                                        | ป่งยินดีไห้บริการค่ะ × |

## ภาพตัวอย่างการรับฟังข้อร้องเรียนด้านบุคลากร

| <ul> <li></li></ul>                                                                                                    | นี่มันรัการ-Esen X   🤣 วิธีการให้การรบบการให้บริการ-Esen X   🧍                                                                                                    | <u>.</u>                                                                                                    |                                                                                                  | - • ×   |
|----------------------------------------------------------------------------------------------------|----------------------------------------------------------------------------------------------------|----------------------------------------------------------------------------------------------------|--------------------------------------------------------------------------------------------------|---------|
| C A Not secure maepong.go.th/main.php?cic          สายชาวิชาวิชา       06 1         เกี่ยวกับเกลยา       โครงสร้างหน่วย         ช้อนูลพื้นฐานและ       วิลัยกัดนั้นละพันน         อำนาจ และหน้าน       บระกาศ / คำสัง | d=opinionaddboard           1272 3239         5ับเาวม เบาะเหสิปาย           หมายเป็นสามาระบบการสะเว็บการปฏิบัติหน้าที่ในการปกางสาธารณะที่ไปชอบด้วยกฎหมาย โดยก<br>ตรวจสอบภายหลังและตาม พรบ.คอมพิวเ                                                                                                    | โมษณาทรีอสิ่งอื่นใดรุกล้ำทางส<br>งออนไลน์ สำหรับรับแจ้งเบาะแสป้ายโฆษณา เ<br>งคับใช้กฎหมายเกี่ยวกับป้ายโฆษณาบนทางส<br>รอกข้อมูลให้ครบด้วนตามแบบฟอร์มที่กำหนด<br>กอร์ พ.ศ. 2560 | โอารณะ<br>ที่อดำเนินการตามมาตรการ<br>เธารณะ หรือสิ่งอื่นใดที่รุกล้ำ<br>1. และจำเป็น เพื่อเป็นการ | D 7 6 1 |
| โครงสร้างบุคล<br>คณะผู้บริหาร<br>สมาชิกสภาเทศ<br>หัวหน้าส่วนราย<br>สำนักปลัด<br>กองกลัง<br>กองส่ง<br>กองช่าง<br><b>กองช่าง</b><br><b>เกตบัณญัยังมุลบ่าว</b><br>เทศบัณญัยงบุ                                           | กร     กร     ก     ก     ก     ก     ก     ก     ก     ก     ก     ก | nsonขอมูลลงในฟอร์มรับแจ้ง (*จำเป็น)                                                                                                    | Infu 200 doānus                                                                                  |         |
| จ่าย<br>• แผนอัตรากำลัง<br>• แผนดำเนินงาน<br>• ยุทธศาสตร์การ<br>• แผนพัฒนาก้อง                                                                                                    | ไฟล์เอกสาร ประกอบ (ถ้ามี) :<br>ประจำปี<br>พัฒนา<br>เกิ่น กรุณากรอกข้อมูล เพื่อยืนยันดัวตน                                                                                                    | Choose File No file chosen<br>uurolWálluiñu 5 MB (*.doc,*.pdf*.jpr<br>gvCgX                                                                                                   | g, * BMP )<br>สรัสดีด่ะ เทศบาดต่ามดแม่โป่งยินดีไท้บริการค่ะ                                      | ×       |

ภาพตัวอย่างการรับแจ้งเบาะแสป้ายโฆษณาหรือสิ่งอื่นใดรุกล้ำทางสาธารณะ